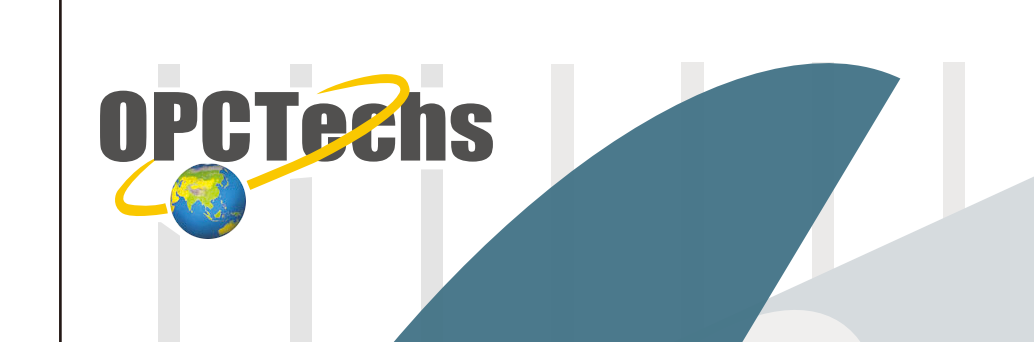

# Configuration Manual For SCADA *iFIX v4.0*

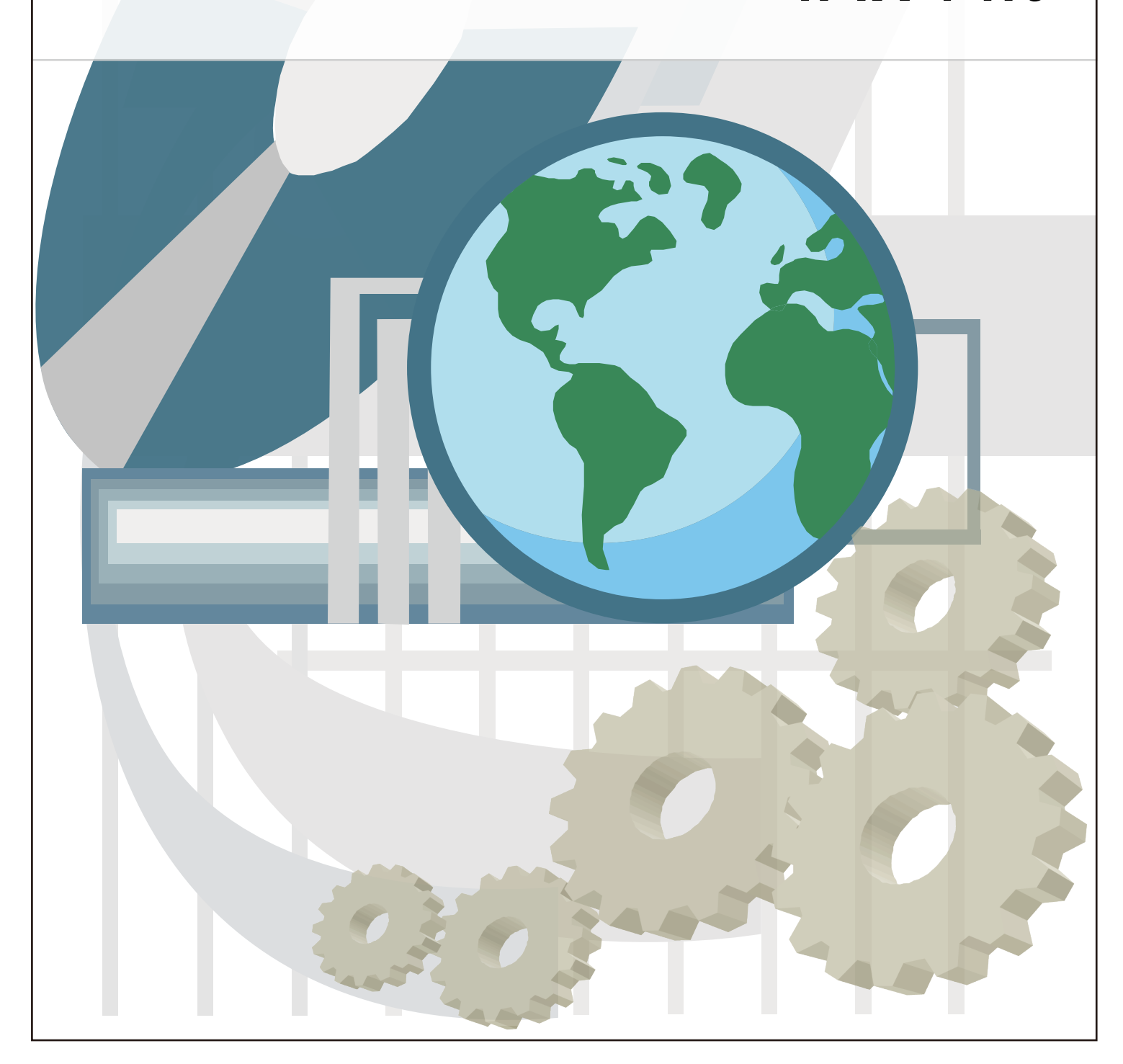

## **Table of Contents**

| Chapter 1 | iFIX 4.0                                        | 3 |
|-----------|-------------------------------------------------|---|
| 1-1 OP    | C Server                                        | 4 |
| 1-2 Coi   | nnect OPC Client to OPC Server through iFIX 4.0 | 5 |

## Chapter 1

## iFIX 4.0

## 1-1 OPC Server

| 👜 OPC TechsMod bus30CF         | G.mdb - OPCTechsModbus | 30CFG    |                   |                |                    |              |
|--------------------------------|------------------------|----------|-------------------|----------------|--------------------|--------------|
| <u>File Edit View Go T</u> ool | s <u>H</u> elp         |          |                   |                |                    |              |
| 🗋 🗅 😂 😼 🚰 🧇 🚽                  | ) 🗈   👗 🗈 📾 🐔   🏝 🦫    |          | 3 60 60           | 8 AD           |                    |              |
| 🖃 🗄 Address Space 📃 🔺          | Name 🛆                 | Simulate | Simple Tem        | Parameteri     | ze Location        | Гуре 🔺       |
| 🖻 🔗 Port1                      | AI_01                  | No       |                   |                | Input Reg          | jister (woj🚽 |
| ⊡… III Device1                 | AI_02                  | No       |                   |                | Input Reg          | jister (woi  |
| AI_01                          | AI_03                  | No       |                   |                | Input Reg          | ;ister (woi  |
|                                | ATAI 04                | No       | 1                 |                | Input Reg          | ister (woi   |
| AT AL 04                       |                        |          | ]                 |                |                    |              |
| A AL 05                        |                        |          |                   |                |                    | ▲            |
| A AI_06                        | <u>N</u> ame: Device1  |          |                   |                |                    |              |
| AI_07                          | Address: 1             |          |                   |                |                    | Simulate     |
| AI_08                          | Device Type            |          | - Timeouts (ms) — |                |                    |              |
| AI_09                          |                        |          | Read:             | 1000           | Write:             | 1000         |
|                                | Custom                 |          | Timeouts to       | 2              | S <u>u</u> spend   | 10000        |
|                                |                        |          | suspend:          | 3              | period:            | 10000        |
| A AO 03                        |                        |          | Optimizations     |                |                    |              |
| A AO_04                        |                        |          | The numbers he    | low indicat    | e how much upu     | hea          |
| AO_05                          |                        |          | data can be tran  | sferred in o   | ne message to m    | erge         |
| - AO_06                        | Parameters:            |          | together address  | ses that are o | close but not adja | icent. —     |
| AO_07                          | Ideal                  | -        | Bits:             | 160            | Words:             | 5            |
| ▲ AO_08                        |                        |          | - ,               |                |                    |              |
| <b>▲</b>                       | •                      |          |                   |                |                    |              |
| Ready                          |                        |          | 40 Object(s)      |                | Mode: Demo         | N //         |

Please create tags according to the Configuration Manual.

Later, click [ File ]  $\rightarrow$  [ Make Active ] to activate new created configuration file.

| 😳 OPCTechsModbus30CFG.mdb - OPCTechsl                       | sModbus30CFG                                                                                                    | ×               |
|-------------------------------------------------------------|----------------------------------------------------------------------------------------------------|-----------------|
| <u>File Edit View Go Tools H</u> elp                        |                                                                                                    |                 |
| <u>N</u> ew Ctrl+N<br>Open Ctrl+O                           | □     □     □     □     Image: Simulate     Image: Simulate |                 |
| Save <u>A</u> s<br><u>C</u> onnection Properties            | No Input Register (wo<br>No Input Register (wo                                                                                                    | " <b>—</b>      |
| Export (WinCE, Embedded WinNT)                              | No Input Register (wo<br>No Input Register (wo                                                                                                    | n<br>n <b>▼</b> |
| CSV Export  CSV Import                                      |                                                                                                    |                 |
| XML Export<br>XML Export Schema<br>XML Import               | vice1                                                                                                    | æ               |
| XML Validate <u>M</u> ake Active                            | Read:         1000         Write:         1000           Timeouts to<br>suspend:         3         Suspend<br>period:         10000                                                                                                    |                 |
| <u>1</u> OPCTechsModbus30CFG.mdb<br><u>2</u> 11.mdb<br>Exit | Optimizations<br>The numbers below indicate how much unused<br>data can be transferred in one message to merge<br>together addresses that are close but not adjacent.                                                                                                    |                 |
| A AO_09<br>A AO_10 ↓ Ideal                                  | Bits: 160 Words: 5                                                                                                    | -               |
| Make current database active for using by OPC server        | 40 Object(s) Mode: Demo                                                                                                    | N //            |

## **1-2** Connect OPC Client to OPC Server through iFIX 4.0

Start IFIX 4.0. Select [ SCU ] to set up OPC Client.

| 🤗 Proficy iFIX Startup                                                             | ×                                                                                                 |  |  |
|------------------------------------------------------------------------------------|---------------------------------------------------------------------------------------------------|--|--|
| Proficy iFIX                                                                       |                                                                                                   |  |  |
| Start Proficy iFIX with th<br>Node Name: FIX<br>SCU File: C.P<br>Description: Conf | ese settings:<br>rogram Files\GE Fanuc\Proficy iFIX\LOCAL\FIX.S( 💌<br>iguration File for Node FIX |  |  |
| Sample System                                                                      |                                                                                                   |  |  |
| Start the Sample System<br>Proficy iFIX will run<br>capabilities.                  | n using a special set of files designed to demonstrate it's<br>                                   |  |  |
| Desktop Shortcut<br>Create a desktop shortcut<br>Create a shortcut on              | your desktop using the settings listed above.                                                     |  |  |
| Don't show this dialog box again; always start Proficy iFIX.                       |                                                                                                   |  |  |

## SCADA Configuration

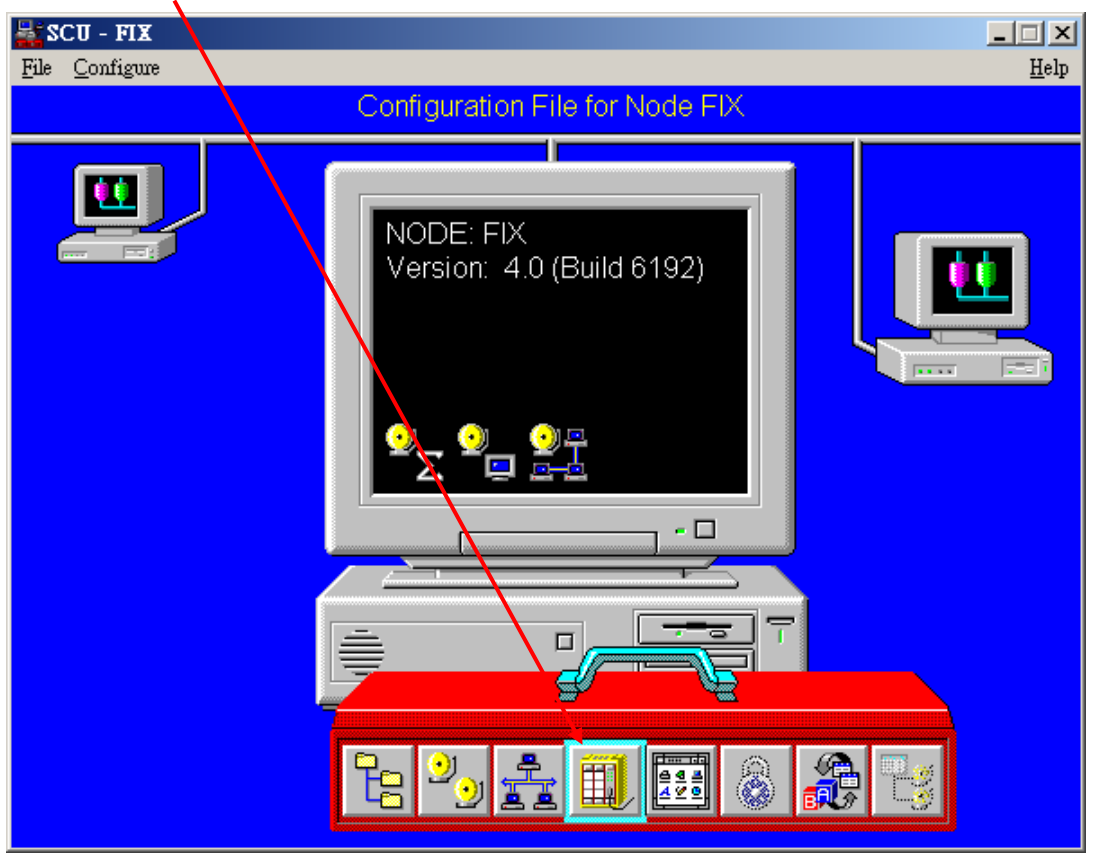

Select "Enable" on [SCADA Support ], and then click the "?" nearby [ I/O Driver Name ].

| SCADA Configuration                  |           |
|--------------------------------------|-----------|
| SCADA Support Database Definition    | /         |
| Enable O Disable Database Name: DATA | BASE ?    |
| 1/0 Driver Definition                |           |
| I/O Driver Name:                     | ?         |
| Configured I/O Drivers               |           |
|                                      | Add       |
|                                      | Configure |
|                                      | Setup     |
|                                      | Delete    |
| Partner SCADA<br>SCADA Name:         |           |
| 0K Cancel                            | Help      |

## Select "OPC Client v7.34a"; then click [ OK ].

| SCADA Confi | guration                                                                            |                                                                                    |          |            |  |
|-------------|-------------------------------------------------------------------------------------|------------------------------------------------------------------------------------|----------|------------|--|
|             | SCADA Support Database Definition                                                   |                                                                                    |          |            |  |
| Enable      | le 🔿 Disable                                                                        | Database Name:                                                                     | DATABASE | ?          |  |
| −I/0 Drive  | er Definition                                                                       |                                                                                    |          |            |  |
| I/O Driv    | Drivers available                                                                   | _                                                                                  |          | ?          |  |
| Configu     | DDE - 32-bit D<br>OPC - OPC Cli<br>P31 - Paradyn<br>SIM - Simulati<br>SM2 - Sim Dri | DE Driver Rev 6.0<br>ent v7.34a<br>n-31 Driver V6.00b<br>on Driver<br>ver 2 v6.02c |          | id<br>jure |  |
|             | 0                                                                                   | K Can                                                                              | cel      | ete        |  |
| Partner     | SCADA<br>SCADA Na                                                                   | ame:                                                                               |          |            |  |
| 0K          |                                                                                     | Cancel                                                                             |          | Help       |  |

Click [ Add ] to add the I/O Driver you need.

| SCADA Configuration                      |           |
|------------------------------------------|-----------|
| SCADA Support Database Definition        |           |
| Enable O Disable Database Name: DATAE    | BASE ?    |
| 1/0 Driver Definition                    |           |
| I/O Driver Name: OPC - OPC Client v7.34a | ?         |
| Configured I/O Drivers                   |           |
|                                          | Add       |
|                                          | Configure |
|                                          | Setup     |
|                                          | Delete    |
| Partner SCADA<br>SCADA Name:             |           |
| 0K Cancel                                | Help      |

\_\_\_\_\_

Click [Configure...] to set up the DataItem connected to OPC Client.

| CADA Configuration                       |           |
|------------------------------------------|-----------|
| SCADA Support Database Definition        |           |
| • Enable • Disable Database Name: DA     | TABASE ?  |
| I/O Driver Definition                    |           |
| I/O Driver Name: OPC - OPC Client v7.34a | ?         |
| Configured I/O Drivers                   |           |
| OPC - OPC Client v7.34a                  | Add       |
|                                          | Configure |
|                                          | Setup     |
|                                          | Delete    |
| Partner SCADA                            |           |
| SCADA Name:                              |           |
| OK Cancel                                | Help      |
|                                          |           |

Select the OPC Server or Remote OPC Server you need; than click "Connect..." . Later, the Power Tool window will be opened.

| Use Local OPC Client Driver                                                                                                    | Remote machine name or TCP/IP address: |
|----------------------------------------------------------------------------------------------------|----------------------------------------|
| 🔘 Use Remote OPC Client Driver                                                                                                    |                                        |
| To run the User Interface, you must first<br>connect to an I/O Driver OLE Automation<br>OPC Client Driver.                                                                                                    | . Intwork                              |
| If you want to connect to the OPC Client<br>Driver on this machine, select "Use Local OPC<br>Client".                                                                                                    |                                        |
| If you want to connect to a OPC Client Driver<br>on another machine, select "Use Remote OPC<br>Client" and enter the machine name, or a<br>TCP/IP address of the machine that has the<br>driver that you want to connect to. |                                        |
| You can use the tree browser to help select a remote machine name.                                                                                                    |                                        |
| ✓ Show this dialog on startup                                                                                                    |                                        |

Please select

🕂 🔁

to add the OPC Server.

| 2 C:\PROGRA~1\GEFANU~1\PROFIC~2\Untitled.opc - PowerTool                                                                                    |             |
|----------------------------------------------------------------------------------------------------|-------------|
| <u>File Edit View Display Mode Options Help</u>                                                                                             |             |
|                                                                                                    | <b>#</b> ≜↓ |
| Name: OPC<br>Name: OPCDrv OLE for Process Control Client, Version 7.34a<br>Number of Server: O<br>Number of O<br>Number of O<br>Number of O |             |
| + 💷 + 🗊 井 🗊 🖌 🗡                                                                                                    |             |
| For Help, press F1 Configuration NUM                                                                                                    |             |

| C:\Program Files\GE Fanue<br>File Edit View Display Mode | Proficy iFIX\Untitled.opc - PowerTool<br>Options Help                                                                                                    |                      |
|----------------------------------------------------------|----------------------------------------------------------------------------------------------------|----------------------|
|                                                          |                                                                                                    |                      |
| OPC                                                      | Select an OPC Server         1         OPCTechs.Melsec30DA.3         OPCTechs.MelsecNet30DA.3         OPCTechs.MelsecNet30DA.3         OPCTechs.MelsecNet30DA.3         OPCTechs.MelsecNet30DA.3         OPCTechs.Modbus30DA.3         OPCTechs.Modbus1CF30DA.3         OPCTechs.Modbus1CF30DA.3         OPCTechs.Omron30DA.3         OPCTechs.Omron30DA.3         OPCTechs.NonunNet30DA.3         OPCTechs.Panasonic30DA         OPCTechs.UP100_30DA.3         OPCTechs.UP100_30DA.3         OPCTechs.Vesta30DA         OPCTechs.Vesta30DA         OPCTechs.Vesta400A | 4a                   |
| + <u></u> + <u></u>                                      |                                                                                                    | $\times$             |
| For Help, press F1                                       |                                                                                                    | Configuration NUM // |

Select the OPC Server you need, and then click "OK".

Select [ Enable ] to connect to OPC Client.

| C:\PROGRA~1\GEFANU~1\PROFIC~2\Untitled.opc - PowerTool                                                                                                    | 1×1 |
|----------------------------------------------------------------------------------------------------|-----|
| <u>File E</u> dit <u>V</u> iew <u>D</u> isplay Mode <u>Options</u> <u>H</u> elp                                                                                                    |     |
|                                                                                                    | ₽↓  |
| Server Name: Server1     Description: Modbus30DA   OPC Server Settings:   ProgID: OPC Techs.Modbus30DA.3   OPC Server Connection Setup   Server Location: Local   Machine   Name:   OPC Server Persist Settings:   Save on Disconnect   Client Settings:   Serven Window   FIX DBB I/O Address   Image: |     |
| + 🛥 🖌 + 🗊 井 🗊 🖌 🗙 🖌                                                                                                    |     |
| For Help, press F1 NUM                                                                                                    |     |

| C:\PROGRA~1\GEFANU~1\                               | PROFIC2\Untitled.opc - PowerTool                                                                                                    | <u>_                                    </u> |
|-----------------------------------------------------|----------------------------------------------------------------------------------------------------|----------------------------------------------|
| <u>File E</u> dit <u>V</u> iew <u>D</u> isplay Mode | Options <u>H</u> elp                                                                                                    |                                              |
|                                                     |                                                                                                    | <b>M</b> ≜↓                                  |
| COPC                                                | Server Name:       Server1       Enable         Description:       Modbus30DA         OPC Server Settings:       ProgID:       OPC Techs.Modbus30DA.3         OPC Server Connection Setup       Server Location:       Local       Machine Name:         OPC Server Persist Settings:       Save on Disconnect       Client Settings:       Server Location:       Image: Server Client Settings:         Image:       Image: Server Client Settings:       Image: Server Client Settings:       Image: Server Client Settings:         Image:       Image: Server Client Settings:       Image: Server Client Settings:       Image: Server Server Server Server Server Server Settings:         Image:       Image: Server Server Server Server Settings:       Image: Server Server Server Server Server Settings:         Image:       Image: Server Server Se |                                              |
| • <b></b>                                           |                                                                                                    |                                              |
| For Help, press F1                                  | Configuration NUM                                                                                                    |                                              |

Select [ Enable ] to connect to the group.

| C:\PROGRA~1\GEFANU~1                        | PROFIC~2\Untitled.opc - PowerTool                                                                                                    | - D × |
|---------------------------------------------|----------------------------------------------------------------------------------------------------|-------|
| <u>File Edit V</u> iew <u>D</u> isplay Mode | Options Help                                                                                                    |       |
|                                             |                                                                                                    | ₩å    |
| OPC                                         | Group Name:       Group1         Description:       Imable         OPC Group Communications Settings:       Imable         I/O Type:       Asynchronous       Imable         Data Source:       Cache       % Dead band:       Imable         Asynchronous Communications Settings       Poll Rate:       Imable       Imable         Poll Rate:       Imable       Imable       Imable       Imable         Async Timeout:       Imable       Imable       Imable       Imable |       |
| <b>+</b> ≤ <b>■</b> + <b>■</b>              | 🖌 🛉 🗗 🚺 🚺 🖌                                                                                                    |       |
| For Help, press F1                          | Configuration NUM                                                                                                    |       |

## Click to add a DataItem.

| CAPROGRA~1/GEFANU~1/PROFIC~2/Untitled.onc - PowerTool                                                                                                    |             |
|----------------------------------------------------------------------------------------------------|-------------|
| File Edit View Display Mode Options Help                                                                                                    |             |
|                                                                                                    | <b>₩</b> 2↓ |
| Group Name: Group1<br>Group Name: Group1<br>Description:<br>OPC Group Communications Settings:<br>I/O Type: A synchronous Vupdate Rate: 01<br>Data Source: Cache V Deadband: 0<br>A synchronous Communications Settings<br>Poll Rate: 05:00<br>A sync Timeout: 10000 |             |
|                                                                                                    |             |
| → 🚰 + 🗒 + 🗊 🕇 + 🗊 🖌 🗡                                                                                                    |             |
| For Help, press F1 Configuration NUM                                                                                                    |             |

Define the name of the Item and select "Enable". Click [ Browse Server ] to display all the tags.

| C:\PROGR&~1\GEF&NU~1\PROFIC~2\Untitled.opc - PowerTool                                                                                                    |      |  |  |  |  |
|----------------------------------------------------------------------------------------------------|------|--|--|--|--|
| <u>File Edit Yi</u> ew <u>D</u> isplay Mode <u>Options</u> <u>H</u> elp                                                                                                    |      |  |  |  |  |
|                                                                                                    | # ≜↓ |  |  |  |  |
| Item Name: AI_01     Group1     OPC Item Name:     OPC Item Settings:     Item ID:     Access Path:     No Access Path     Item Start:     Item Start:     Item Start:     Item Start:     Item Start:     Item Length:     Array     Requested Datatype:     Server     Browse Server     Client Settings:     Disable Outputs   Latch Data   Enable Block Writes |      |  |  |  |  |
| • 📲 🕂 📲 🖊 📲 🗡                                                                                                    |      |  |  |  |  |
| For Help, press F1 Configuration NUM                                                                                                    |      |  |  |  |  |

Select the Item to be connected with; then click [ OK ].

| Browse OPC Server                                                                                                    | ×                     |
|----------------------------------------------------------------------------------------------------|-----------------------|
| _ Item IDs and Access Paths:                                                                                                    |                       |
| Item IDs:                                                                                                    | Access Paths:         |
| <ul> <li>□- OPCTechs.Modbus30DA.3</li> <li>□- Port1</li> <li>□- BaudRate</li> <li>□- Device1</li> <li>□- Device1</li> <li>□- AI_02</li> <li>□- AI_03</li> <li>□- AI_04</li> <li>□- AI_05</li> <li>□- AI_06</li> <li>□- AI_06</li> <li>□- AI_07</li> <li>□- AI_08</li> <li>□- AI_09</li> <li>□- AI_10</li> <li>□- AO_01</li> <li>□- AO_03</li> <li>□- AO_04</li> <li>□- AO_05</li> </ul> | • Port1.Device1.AI_01 |
| ItemID:                                                                                                    | Access Path:          |
| Port1.Device1.AI_01                                                                                                    |                       |
| - iFIX Process Database Tag                                                                                                    |                       |
| Enable iFix PDB Tag Auto-creation                                                                                                    | Tag Desc Prefix: AG-  |
| iFIX Database Tag Type: 🛛 AI - Analog Input 💌                                                                                                    | Tag Name Prefix:      |
| <u>O</u> K <u>C</u> ance                                                                                                    | l <u>H</u> elp        |

| C:\PROGRA~1\GEFANU~1\PROFIC~2\Untitled.opc - PowerTool                                                                                                    |
|----------------------------------------------------------------------------------------------------|
| <u>File Edit View Display Mode Options H</u> elp                                                                                                    |
|                                                                                                    |
| Server1         Group1         Item Name:         AI_01         Enable         OPC Item Settings:         Item ID:         Porti Device1 AI_01         Access Path:         No Access Path         Item Start:         Item Start:         Item Start:         Disable Outputs         Disable Outputs         Latch Data         Access Time:         Disable Block Writes |
|                                                                                                    |
| + 📲 + 🛄 + 🗊 👫 👫 🗡                                                                                                    |
| For Help, press F1 Configuration NUM                                                                                                    |

Item ID will be defined automatically.

#### Save the settings.

| C:\Program Files\GE Fanue\Proficy iFIX\default.OPC - PowerTool |                                            |             |  |  |
|----------------------------------------------------------------|--------------------------------------------|-------------|--|--|
| <u>File Edit View D</u> isplay Mode Op                         | ntions <u>H</u> elp                        |             |  |  |
| <u>N</u> ew<br>Open                                            |                                            | <b>₩</b> ≜↓ |  |  |
| <u>S</u> ave<br>Save <u>A</u> s                                | tem Name: AI_01 Enable                     |             |  |  |
| <u>1</u> default.OPC                                           | Description:                               |             |  |  |
| 2 CAPROGRA~1\\Untitled.opc<br>Exit                             | PC Item Settings:                          | -           |  |  |
|                                                                |                                            | _           |  |  |
|                                                                | Access Path: No Access Path                |             |  |  |
|                                                                | Item Start: 0 Item Length: 0 Array         |             |  |  |
|                                                                | Requested Datatype: Server  Browse Server. |             |  |  |
|                                                                | Client Settings:                           |             |  |  |
|                                                                | Disable Outputs                            |             |  |  |
|                                                                | Latch Data Access Time: Disabled           |             |  |  |
|                                                                | 🥅 Enable Block Writes                      |             |  |  |
|                                                                |                                            | <u> </u>    |  |  |
|                                                                |                                            |             |  |  |
| • <u></u> •                                                    | _ +Ø 14 14 X                               |             |  |  |
| Save the active document                                       | Configuration                              |             |  |  |

Select the location where the setting will be stored.

| C:\Program Files\GE Fanuc\Proficy iFIX\default.OPC - PowerTool                                                                                     | . <u> </u> |
|----------------------------------------------------------------------------------------------------|------------|
|                                                                                                    |            |
| □-% OPC Enable Group Name: Group1 Enable ✓                                                                                                    |            |
| □ · · · · · · · · · · · · · · · · · · ·                                                                                                    |            |
| ALM     Image: NLS     Image: System       APP     Image: PDB     Image: XLSTART       Image: Config Files Backup     Image: PIC     Image: System |            |
| Image: HTR     Image: RCC       Image: HTRDATA     Image: RCM       Image: LOCAL     Image: Resources                                              |            |
| 檔案名稱(N): OPC <u>Save</u>                                                                                                    |            |
| 存檔類型(I): Config Files (*.OPC)                                                                                                    |            |
|                                                                                                    |            |
| + 💷 + 🗓 + 🗊 🏄 🗡 📈                                                                                                    |            |
| For Help, press F1 Configuration CAP NUM                                                                                                    | //         |

## Click $\ulcorner$ Options $\lrcorner \rightarrow \ulcorner$ Setup $\lrcorner$

| 😤 C:\Program Files\GE Fanuc\Proficy iFIX\OPC.OPC - PowerTool                                                                                                    |
|----------------------------------------------------------------------------------------------------|
| <u>File Edit View D</u> isplay Mode Options Help                                                                                                    |
| Beset Counters     Image: Counters       Image: Counters     Image: Counters       Setup                                                                                                    |
| □     □     □     □     □     □     □     □     □     □     □     □     □     □     □     □     □     □     □     □     □     □     □     □     □     □     □     □     □     □     □     □     □     □     □     □     □     □     □     □     □     □     □     □     □     □     □     □     □     □     □     □     □     □     □     □     □     □     □     □     □     □     □     □     □     □     □     □     □     □     □     □     □     □     □     □     □     □     □     □     □     □     □     □     □     □     □     □     □     □     □     □     □     □     □     □     □     □     □     □     □     □     □     □     □     □     □     □     □     □     □     □     □     □     □     □     □     □     □     □     □     □     □     □     □     □     □     □     □     □     □     □     □     □     □     □ </th |
| OPC Group Communications Settings:                                                                                                    |
| I/O Type: Asynchronous Update Rate: 01                                                                                                    |
| Data Source: Cache 💌 % Deadband: 0                                                                                                    |
| Asynchronous Communications Settings<br>Poll Rate: 05:00 Finable Asynchronous Watchdog<br>Async Timeout: 10000                                                                                                    |
|                                                                                                    |
| + ∰ + ∭ + ∭ + ∭ + ∭ +                                                                                                    |
| Driver Setup Configuration CAP NUM                                                                                                    |

| C:\Program Files\GE Fanue\Proficy iFIX\OPC.opc - PowerTool File Edit View Display Mode Options Help                                                                                                    |                |
|----------------------------------------------------------------------------------------------------|----------------|
|                                                                                                    |                |
| PowerTool         Image: Serveri and Serveri and Serveri | X V<br>        |
|                                                                                                    |                |
| + 🛥 + 🗓 + 🗂 🏞 🗂 🚜                                                                                                    | ×              |
| For Help, press F1 Com                                                                                                    | figuration NUM |

Define the name and location for Config File

Close Power Tool and SCADA Configuration.

#### Start iFix 4.0

| 🤗 Proficy iFIX Star                                                | tap                                                                                       | × |  |  |
|--------------------------------------------------------------------|-------------------------------------------------------------------------------------------|---|--|--|
| Proficy iFIX                                                       |                                                                                           |   |  |  |
| Start Pro                                                          | oficy iFIX with these settings:                                                           |   |  |  |
| No                                                                 | de Name: FIX                                                                              |   |  |  |
| SC SC                                                              | U File: C.\Program Files\GE Fanue\Proficy iFIX\LOCAL\FIX.S( -                             |   |  |  |
| Des                                                                | scription: Configuration File for Node FIX                                                |   |  |  |
| – Sample System –                                                  |                                                                                           |   |  |  |
| Start the                                                          | Sample System                                                                             |   |  |  |
| Pro<br>cap                                                         | oficy iFIX will run using a special set of files designed to demonstrate it's pabilities. |   |  |  |
| -SCU                                                               |                                                                                           |   |  |  |
| Run the                                                            | System Configuration Utility                                                              |   |  |  |
| All                                                                | lows you to configure the iFIX system.                                                    |   |  |  |
| Desktop Shortcut —                                                 |                                                                                           |   |  |  |
| Create a                                                           | desktop shortcut                                                                          |   |  |  |
| Create a shortcut on your desktop using the settings listed above. |                                                                                           |   |  |  |
| Don't show this dialog box again; always start Proficy iFIX.       |                                                                                           |   |  |  |

Click to create tags and enable the connection with OPC Client.

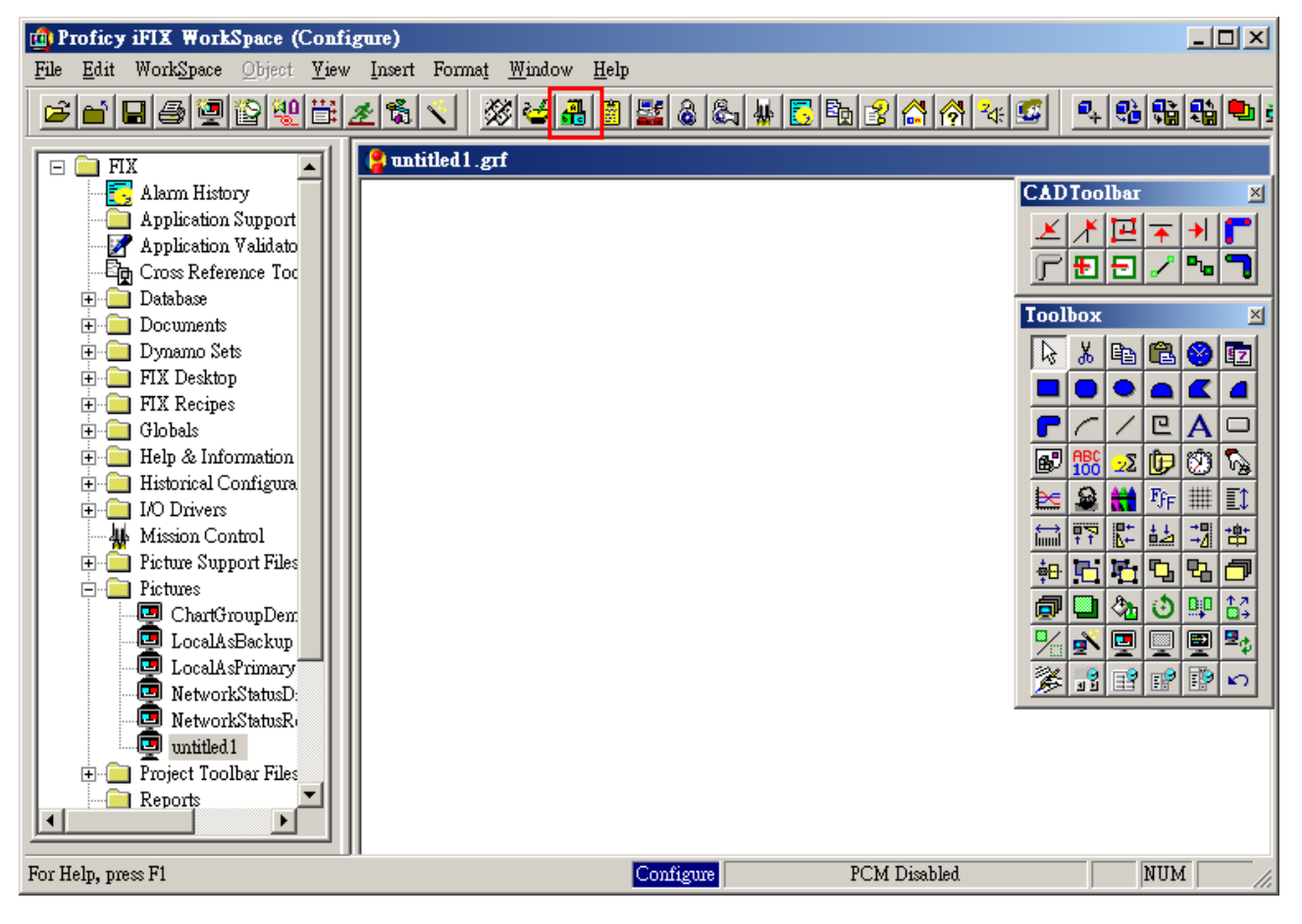

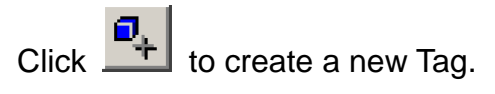

| 🔒 Proficy il                                         | 📲 Proficy iFIX Database Manager - [FIX : 0 rows] |      |             |           |         | ×              |         |                |     |
|------------------------------------------------------|--------------------------------------------------|------|-------------|-----------|---------|----------------|---------|----------------|-----|
| 🖪 Database Edit Yiew Blocks Drivers Icols Help 📃 🗗 🤰 |                                                  |      |             |           |         | ×              |         |                |     |
|                                                      |                                                  |      |             |           |         |                |         |                |     |
|                                                      | Tag Name                                         | Туре | Description | Scan Time | I/O Dev | I/O Addr       |         | Curr Value 🛛 🕹 | -   |
| 1                                                    |                                                  |      |             |           |         |                |         |                |     |
| 2                                                    |                                                  |      |             |           |         |                |         |                |     |
| 3                                                    |                                                  |      |             |           |         |                |         |                |     |
| 4                                                    |                                                  |      |             |           |         |                |         |                |     |
| 5                                                    |                                                  |      |             |           |         |                |         |                |     |
| 6                                                    |                                                  |      |             |           |         |                |         |                |     |
| 7                                                    |                                                  |      |             |           |         |                |         |                |     |
| 8                                                    |                                                  |      |             |           |         |                |         |                |     |
| 9                                                    |                                                  |      |             |           |         |                |         |                |     |
| 10                                                   |                                                  |      |             |           |         |                |         |                |     |
| 11                                                   |                                                  |      |             |           |         |                |         |                |     |
| 12                                                   |                                                  |      |             |           |         |                |         |                |     |
| 13                                                   |                                                  |      |             |           |         |                |         |                |     |
| 14                                                   |                                                  |      |             |           |         |                |         |                |     |
| 15                                                   |                                                  |      |             |           |         |                |         |                |     |
| 16                                                   |                                                  |      |             |           |         |                |         |                |     |
| 17                                                   |                                                  |      |             |           |         |                |         |                |     |
| 18                                                   |                                                  |      |             |           |         |                |         |                |     |
| 19                                                   |                                                  |      |             |           |         |                |         |                |     |
| 20                                                   |                                                  |      |             |           |         |                |         |                |     |
| 21                                                   |                                                  |      |             |           |         |                |         |                |     |
| 22                                                   |                                                  |      |             |           |         |                |         |                |     |
| 23                                                   |                                                  |      |             |           |         |                |         |                |     |
| 24                                                   |                                                  |      |             |           |         |                |         |                |     |
| 25                                                   |                                                  |      |             |           |         |                |         |                |     |
| 26                                                   |                                                  |      |             |           |         |                |         |                |     |
| 27                                                   |                                                  |      |             |           |         |                |         |                |     |
| 28                                                   |                                                  |      |             |           |         |                |         |                | •   |
|                                                      |                                                  |      |             |           |         |                |         | <b>&gt;</b>    |     |
| For Help, press                                      | F1                                               |      |             |           | OF      | F EDIT default | default | default        | //. |

## Select the data type.

| Proficy iF      | <b>IX Database Manage</b><br><u>E</u> dit <u>V</u> iew <u>B</u> locks I | r - <b>[FIX</b><br>D <u>r</u> ivers | ( : <b>0 rows]</b><br><u>T</u> ools <u>H</u> elp |                  |          |            |             | _     ×      |
|-----------------|-------------------------------------------------------------------------|-------------------------------------|--------------------------------------------------|------------------|----------|------------|-------------|--------------|
|                 | 🏭 🛃 🐰 🖻 🛱                                                               | 4                                   | 1111 • • • • • • •                               |                  |          |            |             |              |
|                 | Tag Name                                                                | Туре                                | Description                                      | Scan Time        | I/O Dev  |            | I/O Addr    | Curr Value 🔎 |
| 1               |                                                                         |                                     |                                                  |                  |          |            |             |              |
| 2               |                                                                         |                                     |                                                  |                  |          |            |             |              |
| 3               |                                                                         |                                     |                                                  |                  |          |            |             |              |
| 4               |                                                                         |                                     |                                                  |                  |          |            |             |              |
| 5               |                                                                         |                                     |                                                  |                  |          |            |             |              |
| 6               |                                                                         |                                     |                                                  |                  |          |            | 1           |              |
| - /             |                                                                         |                                     | Select a block type:                             |                  |          | <u>? ×</u> |             |              |
| 8               |                                                                         |                                     |                                                  |                  |          |            |             |              |
| 9               |                                                                         |                                     | FIX                                              | é se a la se     | 61       | -          |             |              |
| 11              |                                                                         |                                     |                                                  | Analog           | Lanut    |            |             |              |
| 10              |                                                                         |                                     |                                                  | golanA<br>Analog | Outout   |            |             |              |
| 12              |                                                                         |                                     |                                                  | Analog           | Register |            |             |              |
| 14              |                                                                         |                                     | BB                                               | On-Off           | Control  |            |             |              |
| 15              |                                                                         |                                     | 👩 BL                                             | Boolea           | n        |            |             |              |
| 16              |                                                                         |                                     |                                                  | Calcula          | tion     |            |             |              |
| 17              |                                                                         |                                     |                                                  | Digital          | Alarm    |            |             |              |
| 18              |                                                                         |                                     |                                                  | Device           | Control  |            |             |              |
| 19              |                                                                         |                                     | 🗊 DI                                             | Digital          | Input    |            |             |              |
| 20              |                                                                         |                                     | DO                                               | Digital (        | Dutput   | <b>T</b>   |             |              |
| 21              |                                                                         |                                     |                                                  |                  | 1i-t     |            |             |              |
| 22              |                                                                         |                                     | <u>0k</u>                                        | <u>C</u> ancel   |          | Help       |             |              |
| 23              |                                                                         |                                     |                                                  |                  |          |            |             |              |
| 24              |                                                                         |                                     |                                                  |                  |          |            |             |              |
| 25              |                                                                         |                                     |                                                  |                  |          |            |             |              |
| 26              |                                                                         |                                     |                                                  |                  |          |            |             |              |
| 27              |                                                                         |                                     |                                                  |                  |          |            |             |              |
| 28              |                                                                         |                                     |                                                  |                  |          |            |             | •            |
| •               |                                                                         |                                     |                                                  |                  |          |            |             |              |
| For Help, press | F1                                                                      |                                     |                                                  |                  | OF       | EDIT defau | ult default | default      |

Define the Tag Name; select "OPC Client" for Driver and type in its I/O Address. (Note1)

| nalog Input - [AI_01]*                                             |                                                                                                    |                 |  |  |  |  |  |  |
|--------------------------------------------------------------------|----------------------------------------------------------------------------------------------------|-----------------|--|--|--|--|--|--|
| Basic Alarms A                                                     | Advanced                                                                                             |                 |  |  |  |  |  |  |
| Tag Name : A<br>Description :<br>Previous :                        | AI_01 AI_01                                                                                          |                 |  |  |  |  |  |  |
| Addressing<br>Driver :<br>I/O Address :<br>Signal<br>Conditioning: | OPC OPC Client v7.34a  Server;Group;ItemID[;AccessPath] None Hardware Server Options:                | O Configuration |  |  |  |  |  |  |
| Scan Settings<br>Process by Exc<br>Scan Time : 1<br>Phase At :     | xeption     Engineering Units       Low Limit :     0.00       High Limit :     100.00       Units : |                 |  |  |  |  |  |  |
| <u>Save</u> <u>Cancel</u> <u>H</u> elp                             |                                                                                                    |                 |  |  |  |  |  |  |

Note 1:I/O Address format is Server;Group;ItemID[;AccessPath]

| 😤 C:\Program Files\GE Fanue\Proficy j71X\OPC_pc - PowerToo                                                                                                    |               |                                                                  |    |
|----------------------------------------------------------------------------------------------------|---------------|------------------------------------------------------------------|----|
| <u>File Edit View D</u> isplay Mode <u>Options</u> <u>H</u> elp                                                                                                    |               |                                                                  |    |
|                                                                                                    | **            |                                                                  | Ź↓ |
| Item Name:       AI_01         Group1       Description:         OPC Item Settings:       Item ID:         Item ID:       Fort1 Device1 AI_         Access Path:       No Access Path         Item Start:       Item Start:         Client Settings:       Disable Outputs         Disable Outputs       Item Description         Enable Block Writes       Item Start | 01<br>Item Le | Enable<br>Ingth: Array<br>Browse Server<br>Access Time: Disabled |    |
|                                                                                                    |               |                                                                  |    |
| For Help, press F1                                                                                                    |               | Configuration                                                    |    |

## E.g. the I/O Address of AI\_01should be as follows:

| C:\Program Files\GE Fanue\Proficy iFIX\OPC.opc - PowerTool                                                                                                    |
|----------------------------------------------------------------------------------------------------|
| <u>File Edit View Display Mode Options Help</u>                                                                                                    |
|                                                                                                    |
| Item Name:       AI_01       Enable         Group1       Escription:       Description:         OPC Item Settings:       Item ID:       Port1.Device1.AI_01         Access Path:       No Access Path         Item Start:       Item Length:       Array         Requested Datatype:       Server       Browse Server         Client Settings:       Disable Outputs       Latch Data         Access Time:       Disabled       Enable Block Writes |
| •📲 +📆 •🗂 🏞 🖌 📉                                                                                                    |
| For Help, press F1 Configuration NUM                                                                                                    |

#### Server1;Group1;Port1.Device1.AI\_01;No Access Path

## Click [ Save ].

| Analog Input - [AI_                                                | _01]?                                                                                                    | × |
|--------------------------------------------------------------------|----------------------------------------------------------------------------------------------------|---|
| Basic Alarms                                                       | Advanced                                                                                                    |   |
| Tag Name :      Description :      Previous :                      | AI_01           Next :                                                                                                    |   |
| Addressing<br>Driver :<br>I/O Address :<br>Signal<br>Conditioning: | OPC     OPC Client v7.34a     I/O Configuration       Server1;Group1;Port1.Device1.AI_01;No Access Path        None     Hardware<br>Options:     Server |   |
| Scan Settings<br>Process by Ex<br>Scan Time : 1<br>Phase At :      | Engineering Units       Low Limit :     0.00       High Limit :     100.00       Units :     1                                                          |   |
|                                                                    | Save Cancel Help                                                                                                    |   |

## Click [ Database ] $\rightarrow$ [ Save ]; then close Database Manager.

| 🔒 Proficy il    | FIX Database Manage                      | er - [FD | K : 1 rows]                                     |           |         |                                       |              |
|-----------------|------------------------------------------|----------|-------------------------------------------------|-----------|---------|---------------------------------------|--------------|
| 🖪 Database      | <u>E</u> dit <u>V</u> iew <u>B</u> locks | Drivers  | <u>T</u> ools <u>H</u> elp                      |           |         |                                       | _ & ×        |
|                 | <b>116</b> / 116                         | 2 #4     | <u>116 • • • • • • • • • • • • • • • • • • </u> |           |         |                                       |              |
|                 | Tag Name                                 | Туре     | Description                                     | Scan Time | I/O Dev | I/O Addr                              | Curr Value 📥 |
| 1               | AI_01                                    | Al       |                                                 | 1         | OPC     | Server1;Group1;Port1.Device1.Al_01;No | A????        |
| 2               |                                          |          |                                                 |           |         |                                       |              |
| 3               |                                          |          |                                                 |           |         |                                       |              |
| 4               |                                          |          |                                                 |           |         |                                       |              |
| 5               |                                          |          |                                                 |           |         |                                       |              |
| 6               |                                          |          |                                                 |           |         |                                       |              |
| 7               |                                          |          |                                                 |           |         |                                       |              |
| 8               |                                          |          |                                                 |           |         |                                       |              |
| 9               |                                          |          |                                                 |           |         |                                       |              |
| 10              |                                          |          |                                                 |           |         |                                       |              |
| 11              |                                          |          |                                                 |           |         |                                       |              |
| 12              |                                          |          |                                                 |           |         |                                       |              |
| 13              |                                          |          |                                                 |           |         |                                       |              |
| 14              |                                          |          |                                                 |           |         |                                       |              |
| 15              |                                          |          |                                                 |           |         |                                       |              |
| 16              |                                          |          |                                                 |           |         |                                       |              |
| 17              |                                          |          |                                                 |           |         |                                       |              |
| 18              |                                          |          |                                                 |           |         |                                       |              |
| 19              |                                          |          |                                                 |           |         |                                       |              |
| 20              |                                          |          |                                                 |           |         |                                       |              |
| 21              |                                          |          |                                                 |           |         |                                       |              |
| 22              |                                          |          |                                                 |           |         |                                       |              |
| 23              |                                          |          |                                                 |           |         |                                       |              |
| 1 24            | I                                        | I        | 1                                               | I         | 1       |                                       |              |
| For Help, press | : F1                                     |          |                                                 |           | OFF EDI | IT default default d                  | lefault //   |

Draw tags and make connections.

| 📫 Proficy iFIX WorkSpace (Con                                                                                                    | ligure)                                                                                                    |                                 |                                               |                                                         |
|----------------------------------------------------------------------------------------------------|----------------------------------------------------------------------------------------------------|---------------------------------|-----------------------------------------------|---------------------------------------------------------|
| <u>File Edit WorkSpace</u> Object <u>V</u> ie                                                                                                    | w <u>I</u> nsert Form                                                                                                    | a <u>t W</u> indow <u>H</u> elp |                                               |                                                         |
| ਫ਼₽₽₽₽₽₽                                                                                                    | 281                                                                                                    | 20 🐸 👪 👸 🚳                      | \ \   5 1 1 1 1 2 1 1 1 1 1 1 1 1 1 1 1 1 1 1 | 9, 92 92 92 9                                           |
| FIX<br>Application Support<br>Application Validato<br>Cross Reference Toc<br>Database<br>Documents<br>Figure Dynamo Sets<br>Figure FIX Desktop<br>FIX Recipes                                                                                                    | Contraction of the second second seco | .grf                            |                                               | Ioolbar     Ioolbar     Ibox     Ibox     Ibox     Ibox |
| Globals     Help & Information     Historical Configura     Historical Configura     Historical Configura     Historical Control     Historical Control     Ficture Support Files     Fictures     ChartGroupDen     LocalAsBackup     LocalAsPrimary     NetworkStatusD:     NetworkStatusRe     Mitted1 |                                                                                                    | #####                           |                                               |                                                         |
| Toolbar Files                                                                                                    | •                                                                                                    |                                 |                                               | •                                                       |
| For Help, press F1                                                                                                    |                                                                                                    | Configure                       | PCM Disabled                                  | NUM //                                                  |

## Set up the property of Text1.

|                             |                                                                                                    | <u>? ×</u>                                                                                                    |
|-----------------------------|----------------------------------------------------------------------------------------------------|----------------------------------------------------------------------------------------------------|
|                             |                                                                                                    |                                                                                                    |
|                             |                                                                                                    |                                                                                                    |
| e <u>T</u> oolTip 🛛 🕅       | Enable Highlight                                                                                                    | Enable Select                                                                                                    |
| Movement<br>Positi<br>Scale | on Bill<br>Difference of the second second sec | Fill       Fill Percentage       Visibility       Yisibility       Yisibility                                                                                                    |
|                             |                                                                                                    | Additional Animations                                                                                                    |
| ione)                       | <u>H</u> elj                                                                                                    | Co <u>n</u> figure                                                                                                    |
|                             | IoolTip [<br>Movement -<br>Positi<br>Scale<br>Rotat<br>one)                                                                                                    | IoolTip       Enable Highlight         Movement       Image: Scale         Scale       Image: Scale         Rotate       Image: Scale         Image: Scale       Image: Scale         Image: Scale       Image: Scale         Image: S |

| Text1 Animations                                                          |
|---------------------------------------------------------------------------|
| General Visibility Size Misc Position Color Style Gradient Text Behavior  |
| Properties<br>Property Name Current Setting Animate Property Description: |
| Caption #### The text string which is currently                           |
| FontName Arial                                                            |
| FontSize 12                                                               |
| FontStyle 0                                                               |
|                                                                           |
|                                                                           |
| Dynamic Setting for the Caption Property                                  |
| Data Source: 📃 📰 🛄                                                        |
|                                                                           |
| Data Conversion: Format                                                   |
|                                                                           |
|                                                                           |
| Data Entry                                                                |
| Type: None 🔽 Confirm                                                      |
|                                                                           |
| Formatting                                                                |
| Raw Format Type: Alpha-Numeric                                            |
| Justify: Left V Lines: 1 Chars/Line: 10                                   |
|                                                                           |
|                                                                           |
| OK Cancel Help                                                            |

## Select the Tag to be connected and then click [ OK ].

| Expression Builder                                                                                                    | ? ×      |
|----------------------------------------------------------------------------------------------------|----------|
| ┌ Data Source Browser                                                                                                    |          |
| 🚜 FIX Database 🔲 Pictures 💽 Globals 🖅 Data Servers 🕑 Alarm Counters                                                                                                    |          |
| Node Names Tag Names Field Names                                                                                                    | - 1      |
| FIX       ALOI       FAUTO         F CV       F DBAND         F DBAND       F EHI         F ENAB       F ESIGACK         F ESIGTAP       F ESIGTAP         F ESIGTAP       F ESIGTAP         F DALM       F ESIGTAP         F ESIGTAP       F ESIGTAP         F ESIGTAP       F ESIGTAP         F E ESIGTAP       F ESIGTAP         F E ESIGTAP       F ESIGTAP         F E ESIGTAP       F ESIGTAP         F E E E E E E E E E E E E E E E E E E E |          |
|                                                                                                    |          |
|                                                                                                    |          |
| Fix32.FIX.AI_01.F_CV         Tolerance:         0.001000           Deadband:         0.000000                                                                                                    |          |
| Refresh Rate: 0.100000                                                                                                    | <u> </u> |
| Check Syntax OK Cancel Help Mathematical Functions                                                                                                    | >>       |

## Normal connecting status

| File WorkSpace Window Help |   |
|----------------------------|---|
| 😭 untitled 1 . grf         |   |
|                            |   |
| II 2                       |   |
|                            |   |
|                            | Ш |
|                            | Ш |
|                            | Ш |
|                            | Ш |
| 257.00                     |   |
| 237.00                     |   |
|                            |   |
|                            |   |
|                            |   |
|                            |   |
|                            |   |
|                            |   |
|                            |   |
|                            |   |
|                            |   |
|                            |   |
|                            |   |
| For Help, press F1         | 1 |